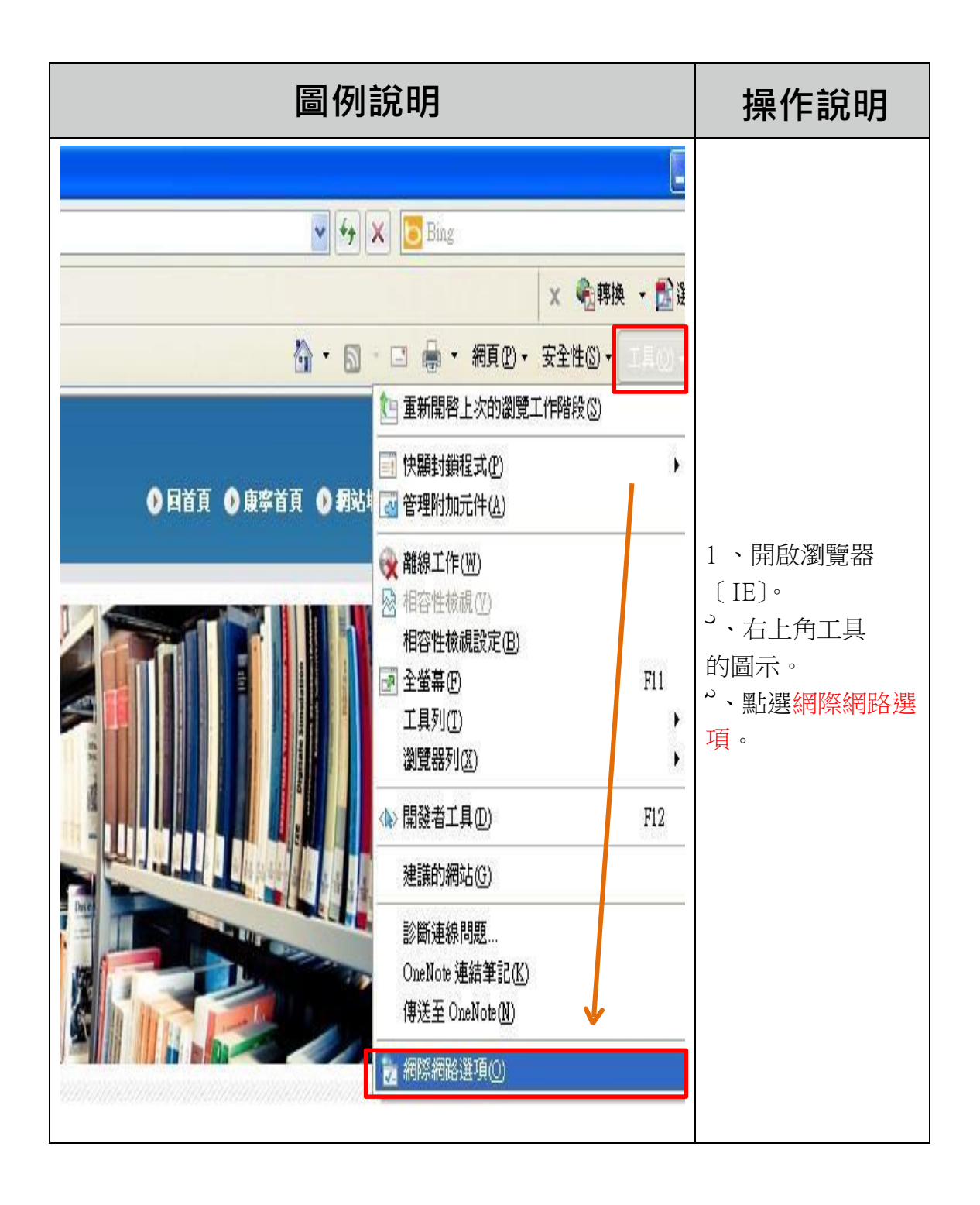

| 利益損損       ?         一般 安全性 陽私種 內容 連線 程式集 進階         ● 愛達生 陽私種 內容 連線 程式集 進階         ● 要設定網際網路連線,訪按 [安乾]。         一般 安全性 陽私種 內容         ● 要設定網際網路連線,訪按 [安乾]。         一般 安全性 陽私種 內容         ● 艱酸定         ● 報告         ● 永遠不撥就連線(○)         ● 新達使用預設的連線(○)         ● 新達使用預設的連線(○)         ● 新強推開         ● 「該方預設值 無         ● 感謝路設定不可套用到撥號連線。訪選擇         ● 極域網路 (LAN) 設定         ● 磁網路設定不可套用到撥號連線。<         ● 取消         ● 取消 | <ol> <li>1、點選連線功能頁。</li> <li>2、區域網路連線</li> <li>(如:社區網路、區域網路</li> <li>或 Cable</li> <li>Modem 寬頻上網)點選</li> <li>[區域網路設定]選項。</li> <li>3、點選確定。</li> </ol>                                                |
|----------------------------------------------------------------------------------------------------|----------------------------------------------------------------------------------------------------|
| <ul> <li>■域網路 (LAN) 設定</li> <li>自動設定會取代手動設定。要確保使用手動設定,諸停用自動設定。</li> <li>自動偵測設定(A)</li> <li>使用自動組態指令碼(S)</li> <li>網址(R)</li> <li>Proxy 伺服器</li> <li>空 症慾的區域網路使用 Proxy 伺服器 (這些設定將不會套用到撥<br/>號或 VPN 連線)(Z)</li> <li>位址(E): xy knjc.edu.tw 連接埠(T): 3128] 進階(C)</li> <li>受 近端網址不使用 Proxy(B)</li> </ul>                                                                                                    | <ol> <li>1、自動偵測設定取消打<br/>勾。</li> <li>2、設定 proxy 伺服器點選<br/>打勾。</li> <li>3、網址:</li> <li>libproxy.knjc.edu.tw。</li> <li>連接埠:3128。</li> <li>4、近端網址不使用</li> <li>Proxy 伺服器打勾。</li> <li>5、點選確定。</li> </ol> |

| 連線到 libproxy.k | aching web szever 的伺服器<br>* 需要使用者名稱及密碼。<br>求您的使用者名稱及密碼。<br>求您的使用者名稱及密碼以不安全的方<br>, 不含安全連線)。<br>記憶我的密碼(E)                                                                                                 | 1、重新開啟瀏覽器<br>〔IE〕。<br>2、出現登入畫面。            |
|----------------|----------------------------------------------------------------------------------------------------|--------------------------------------------|
| 連線到 libproxy.  | knjc.edu.tw       ? ×         :aching web srever 的伺服器         w 需要使用者名稱及密碼。         求您的使用者名稱及密碼。         求您的使用者名稱及密碼。         : 小合安全連線)。         101125123         ************************************ | 1、請登入 <mark>本校</mark> 帳號與<br>密碼<br>2、再按確定。 |